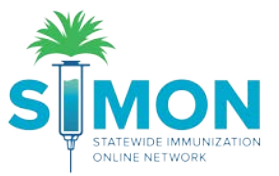

## Administer Vaccines As A Provider Not Tracking Inventory in SIMON

1. Search for a patient under the "Patients" module of the menu on the left side of the screen.

|              | WELCOME TO THE<br>STATEWIDE IMMUNIZATION     |
|--------------|----------------------------------------------|
| Home         | Default Provider/Clinic                      |
| Patients 🗧   |                                              |
| Search       | Provider/Clinic : BRITTANY TYPE 1 INVENTORY, |
| Demographics | SELECT A CLINIC BY TYPING PROVIDER,          |
| Local IDs    |                                              |
| Programa     |                                              |

- 2. Type in enough information to find the specific patient you're administering vaccines to or create a new patient if they do not exist in the IIS. (Follow the instructions in the step by step guide for creating a patient.)
- 3. From the drop-down to the right of the patient's name, select "Immunizations".

| Last Name                | e First Name                                             | Mi          | ddle Name         | DOB              | G                                            | Bender       |
|--------------------------|----------------------------------------------------------|-------------|-------------------|------------------|----------------------------------------------|--------------|
| TWA                      | MAR                                                      |             |                   | MM/              |                                              |              |
| Previo                   | us Criteria                                              |             |                   |                  | C                                            | Clear Search |
|                          |                                                          |             |                   |                  |                                              |              |
|                          |                                                          |             |                   |                  |                                              |              |
| earch R                  | tesults - 1 record(s)                                    |             |                   |                  |                                              |              |
| earch R                  | Results - 1 record(s)<br>Name                            | Gender      | DOB               |                  | Action                                       |              |
| earch R<br>ID<br>1055013 | Results - 1 record(s)<br>Name<br>TWAIN, MARK             | Gender<br>M | DOB<br>08/09/2010 |                  | Action<br>Demographics                       |              |
| ID<br>1055013            | Name<br>TWAIN, MARK<br>312 S BULL ST                     | Gender<br>M | DOB<br>08/09/2010 |                  | Action<br>Demographics                       | 5 <b>•</b>   |
| ID<br>1055013            | Name<br>TWAIN, MARK<br>312 S BULL ST<br>DENVER, CO 29205 | Gender<br>M | DOB<br>08/09/2010 | Demog            | Action<br>Demographics                       | 3 <b>•</b>   |
| earch R<br>ID<br>1055013 | Name<br>TWAIN, MARK<br>312 S BULL ST<br>DENVER, CO 29205 | Gender<br>M | DOB<br>08/09/2010 | Demogr           | Action<br>Demographics<br>raphics            | 5 🔽          |
| earch R<br>ID<br>1055013 | Name<br>TWAIN, MARK<br>312 S BULL ST<br>DENVER, CO 29205 | Gender<br>M | DOB<br>08/09/2010 | Demogr<br>Immuni | Action<br>Demographics<br>raphics<br>zations | 3            |

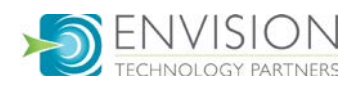

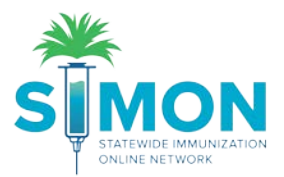

4. From the green drop-down menu at the top of the page select "Quick Add"

| TWAIN, MARK ID: 1055013 DOB: 08/09/201                                                                                                    | 0 AGE: 9Y 2M 22D GENDER: M 🔳 🍽   |
|----------------------------------------------------------------------------------------------------|----------------------------------|
| Immunizations Home ()                                                                                                    | C Links  Select Action Quick Add |
| View                                                                                                    | Add History                      |
| Image: A state of the state of the state |                                  |

5. Ensure the Clinic, Vaccination Date, Prescribed By and Administered Date for the vaccines are complete and accurate.

| Precautions/Contraindications                                   |             |         |                      |                |
|-----------------------------------------------------------------|-------------|---------|----------------------|----------------|
| Clinic *                                                        | Vacc Date * |         | Prescribed By        |                |
| BRIT TYPE 1 INVENTORY                                           | MM/DD/YYYY  | UNKNOWN |                      |                |
| Do not set this clinic as the 'default clinic' for this patient |             |         |                      |                |
| Administered By *                                               |             |         |                      |                |
| Patient is VFC eligible                                         |             |         | Display All Vaccines | Clear Vaccines |

6. The recommended vaccines will auto populate the fields for immunizations to be added. (You can edit your user defaults to not load the recommended fields automatically in user default settings.) To add more, select the vaccine from the drop-down menu on the next open line.

| Precautions/Contraindications                                 |             |              |                               |                                            |          |
|---------------------------------------------------------------|-------------|--------------|-------------------------------|--------------------------------------------|----------|
| Clinic *                                                      |             |              |                               | Vacc [                                     | Date     |
| BRIT TYPE 1 INVENTORY                                         |             |              | •                             | 10/07                                      | /20      |
| ADAMS, JOHN (MD)                                              | ▼ Pat       | tient is VFC | eliaible                      |                                            |          |
|                                                               |             |              |                               |                                            |          |
| Vaccine                                                       |             | Body Site    | VIS/P                         | ublicat                                    | ion      |
| Vaccine<br>POLIO-IPV                                          |             | Body Site    | VIS/P<br>Sele                 | ublicat                                    | ion      |
| Vaccine<br>POLIO-IPV<br>HEP A, PED/ADOL, 2D                   |             | Body Site    | VIS/P<br>Sele                 | Publicati<br>ect VIS<br>ect VIS            | ion<br>© |
| Vaccine<br>POLIO-IPV<br>HEP A, PED/ADOL, 2D<br>TDAP, ADSORBED | •<br>•      | Body Site    | VIS/P<br>Sele<br>Sele         | Publicati<br>ect VIS<br>ect VIS<br>ect VIS | ion<br>Ø |
| Vaccine<br>POLIO-IPV<br>HEP A, PED/ADOL, 2D<br>TDAP, ADSORBED | •<br>•<br>• | Body Site    | VIS/P<br>Sele<br>Sele<br>Sele | Publicati<br>ect VIS<br>ect VIS<br>ect VIS | ion<br>Ø |

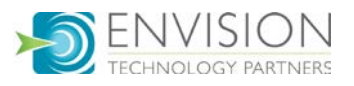

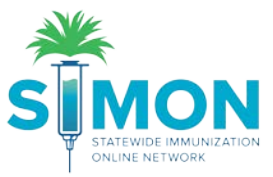

7. For each vaccine administered, select the body site from the drop-down to the right of the vaccine name.

| Add                                  |                              |    |
|--------------------------------------|------------------------------|----|
| Precautions/Contraindications        |                              |    |
|                                      |                              |    |
| Clinic *                             | Vacc Date                    | *  |
| BRIT TYPE 1 INVENTORY                | ▼ 10/07/201                  | 19 |
| Do not set this clinic as the 'defau | ult clinic' for this patient |    |
| Administered By *                    |                              |    |
| ADAMS, JOHN (MD)                     | Patient is VFC eligible      |    |
|                                      |                              |    |
|                                      |                              |    |
| Vaccine                              | Body Site VIS/Publication    |    |
| POLIO-IPV                            | • • •                        |    |
| HEP A, PED/ADOL, 2D                  | ▼ ▼ Select VIS Ø             |    |

8. The vaccine information statement (VIS) should automatically attach to the vaccine, but you may see a warning icon if a default VIS has not been assigned. In this case, click "Select VIS" and choose a VIS to attach.

| Vaccine             |   | Body Site | VIS/Publication | Details |
|---------------------|---|-----------|-----------------|---------|
| POLIO-IPV           | • | LG 🔻      | Select VIS      | Details |
| HEP A, PED/ADOL, 2D | T | RA 🔻      | Select VIS      | Details |
| TDAP, ADSORBED      | • | LA 🔻      | Select VIS 🔺    |         |
|                     | Ţ |           | ,               |         |

9. If you are not administering the recommended vaccines, you can clear them by selecting the blank space from the top of the drop-down menu.

| Vaccine             | Body Site VIS/Public | atio |
|---------------------|----------------------|------|
| POLIO-IPV           | LG V Select VI       | s (  |
| HEP A, PED/ADOL, 2D | RA V Select VI       | s    |
| TDAP, ADSORBED      | Select VI            | s    |
| ANTHRAX IG<br>BCG   |                      |      |

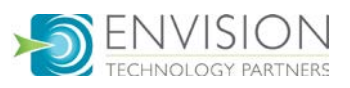

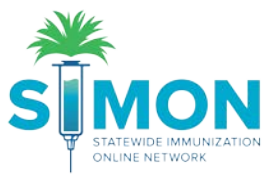

10. However, if the reason you are not adding this vaccine is because the patient refused it, you need to document the refusal by selecting the reason refused instead of the body site.

| Clinic *<br>BRIT TYPE 1 INVENTORY                          |        |                | •      | Vacc<br>10/07 | Date<br>7/201 | *<br>9 🖪 | 9Y | 1M 28D          | Prescribed By<br>ADMIN, WEBIZ (DIETICIAN)               |
|------------------------------------------------------------|--------|----------------|--------|---------------|---------------|----------|----|-----------------|---------------------------------------------------------|
| Do not set this clinic as the 'defaul<br>Administered By * | t clin | ic' for this p | atient |               |               |          |    |                 |                                                         |
| ADAMS, JOHN (MD)                                           | Pat    | tient is VFC   | eligib | le            |               |          |    |                 | Display All Vaccines Clear Vaccine                      |
|                                                            |        |                |        |               |               |          |    | If Vaccine Refu | used, Reason                                            |
| Vaccine                                                    |        | Body Site      | VIS    | /Publicat     | tion          | Details  |    |                 |                                                         |
| POLIO-IPV                                                  | ۲      | •              | S      | elect VIS     | Ø             | Details  |    |                 | •                                                       |
| HEP A, PED/ADOL, 2D                                        | ۲      | RA 1           | S      | elect VIS     | Ø             | Details  |    |                 |                                                         |
| TDAP, ADSORBED                                             | ٠      | LA             | S      | elect VIS     | Ø             | Details  |    | OTHER           |                                                         |
|                                                            | ۲      |                | ,      |               |               |          |    | PARENTAL D      | DECISION<br>CISION                                      |
|                                                            | ۲      |                | ·      |               |               |          |    | RELIGIOUS I     | EXEMPTION WITH AFFIDAVIT<br>EXEMPTION WITHOUT AFFIDAVIT |
|                                                            | •      |                | ,      |               |               |          |    |                 | ¥                                                       |

11. To save, select "Create" from the green drop-down at the top of the screen.

| TWAIN, MARK ID: 1055013 DOB: 08/09/2010 AGE: 9Y 1M 28D GENDER: M |        |            |               | T. |
|------------------------------------------------------------------|--------|------------|---------------|----|
| Immunizations () Learn More                                      | Cancel | <b>t</b> - | Select Action |    |
| Add                                                              |        | Cn         | eate          |    |

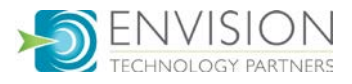

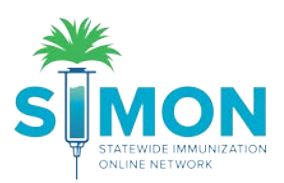

| 12. | The administered | vaccines will | display | on the | Immunizations                           | Home screen |
|-----|------------------|---------------|---------|--------|-----------------------------------------|-------------|
| 12. | The automistered | vaccines will | uispiay | ontine | IIIIIIIIIIIIIIIIIIIIIIIIIIIIIIIIIIIIIII | nume scree  |

| TWAIN, MAR                                                                                                    | RK ID: 1055013                                                                       | DOB:                                                      | 08/09/2010                                                                                                    | AGE: 9Y                                                                         | 2M 27D GEND                                                          | ER: M   |                                                  |                    |
|----------------------------------------------------------------------------------------------------|--------------------------------------------------------------------------------------|-----------------------------------------------------------|----------------------------------------------------------------------------------------------------|---------------------------------------------------------------------------------|----------------------------------------------------------------------|---------|--------------------------------------------------|--------------------|
| munizatio                                                                                                    | ons Hon                                                                              | ne (                                                      | Ð                                                                                                    |                                                                                 | 🗘 Links 🗸                                                            | Sel     | lect Action 🝷                                    |                    |
| iew                                                                                                    |                                                                                      |                                                           |                                                                                                    |                                                                                 |                                                                      |         |                                                  |                    |
|                                                                                                    |                                                                                      |                                                           |                                                                                                    |                                                                                 |                                                                      |         |                                                  |                    |
| DOB<br>08/09/2010                                                                                                    | Age<br>IPY 2M 27D                                                                    | Histor<br>NO                                              | ry of Varicella?                                                                                               |                                                                                 | Date of Varicella                                                    | 3       | The patient has<br>refused one or n<br>vaccines. | previously<br>nore |
|                                                                                                    |                                                                                      |                                                           |                                                                                                    |                                                                                 |                                                                      |         |                                                  |                    |
| ⊞ Recommended In                                                                                                    | mmunizations for                                                                     | today,                                                    | 11/5/2019 (9)                                                                                                  | ( 2M 27D)                                                                       |                                                                      |         |                                                  |                    |
| Recommended In Please do not rely so ACIP recommended http://www.cdc.gov/v                                                                                          | Immunizations for<br>solely on the Recon<br>d immunization sch<br>vaccines/pubs/pink | today,<br>nmende<br>edules :<br>book/in                   | 11/5/2019 (9)<br>er to forecast ir<br>and the CDC I<br>dex.html#chaj                                           | ( 2M 27D)<br>mmunizatio<br>Pink Book (<br>pters                                 | ns. Utilize clinical j<br>2                                          | udgment | and consult both t                               | the                |
| Recommended In     Please do not rely so     ACIP recommended     http://www.cdc.gov/v     Vaccine                                                                  | Immunizations for<br>colely on the Recon<br>d immunization sch<br>vaccines/pubs/pink | today,<br>nmende<br>edules :<br>book/in<br>Dose           | 11/5/2019 (9)<br>er to forecast ir<br>and the CDC f<br>dex.html#chaj<br>Date A                                 | ( 2M 27D)<br>mmunizatio<br>Pink Book (<br>pters                                 | ns. Utilize clinical ji<br>말<br>Clinic                               | udgment | and consult both t                               | the                |
| Recommended In Please do not rely s ACIP recommended http://www.cdc.gov/v Vaccine DTaP / TD / Tdap                                                                  | Immunizations for<br>colely on the Recon<br>d immunization sch<br>vaccines/pubs/pink | today,<br>nmende<br>edules :<br>book/in<br>Dose           | 11/5/2019 (9)<br>er to forecast ir<br>and the CDC I<br>dex.html#chaj<br>Date A                                 | ( 2M 27D)<br>nmunizatio<br>Pink Book (<br>oters                                 | ns. Utilize clinical ji<br>g<br>Clinic                               | udgment | and consult both t                               | the                |
| Recommended I<br>Please do not rely s<br>ACIP recommended<br>http://www.cdc.gov/v<br>Vaccine<br>DTaP / TD / Tdap<br>Tdap, Adsorbed                                  | Immunizations for<br>solely on the Recon<br>d immunization sch<br>vaccines/pubs/pink | today,<br>nmende<br>edules :<br>book/in<br>Dose           | 11/5/2019 (9)<br>er to forecast ir<br>and the CDC I<br>dex.html#chaj<br>Date A<br>10/07/2019 9                 | ( 2M 27D)<br>mmunizatio<br>Pink Book (<br>oters<br>Ige (<br>NY 1M 28D           | ns. Utilize clinical j<br>B<br>Clinic<br>BRIT TYPE 1                 | udgment | and consult both t                               | the Updat          |
| Recommended I<br>Please do not rely s<br>ACIP recommended<br>http://www.cdc.gov/v<br>Vaccine<br>DTaP / TD / Tdap<br>Tdap, Adsorbed<br>Hep A                         | Immunizations for<br>colely on the Recon<br>d immunization sch<br>vaccines/pubs/pink | today,<br>mende<br>edules :<br>book/in<br>Dose            | 11/5/2019 (9)<br>and the CDC I<br>dex.html#chap<br>Date A<br>10/07/2019 S                                      | ( 2M 27D)<br>mmunizatio<br>Pink Book (<br>oters<br>Ige (<br>NY 1M 28D           | ns. Utilize clinical j<br>B<br>Clinic<br>BRIT TYPE 1                 | udgment | and consult both t                               | the Updat          |
| Recommended In<br>Please do not rely s<br>ACIP recommended<br>http://www.cdc.gov/v<br>Vaccine<br>DTaP / TD / Tdap<br>Tdap, Adsorbed<br>Hep A<br>Hep A, ped/adol, 2D | Immunizations for<br>olely on the Recon<br>d immunization sch<br>vaccines/pubs/pink  | today,<br>nmende<br>edules :<br>book/in<br>Dose<br>1      | 11/5/2019 (9)<br>er to forecast ir<br>and the CDC I<br>dex.html#chap<br>Date A<br>10/07/2019 9<br>10/07/2019 9 | ( 2M 27D)<br>mmunizatio<br>Pink Book (<br>oters<br>ge (<br>Y 1M 28D<br>Y 1M 28D | ns. Utilize clinical ji<br>B<br>Clinic<br>BRIT TYPE 1<br>BRIT TYPE 1 | udgment | and consult both t                               | the<br>Oupdat      |
| Recommended In Please do not rely s ACIP recommended http://www.cdc.gov/v vaccine DTaP / TD / Tdap Tdap, Adsorbed Hep A Hep A, ped/adol, 2D                         | Immunizations for<br>colely on the Recon<br>d immunization sch<br>vaccines/pubs/pink | today,<br>nmende<br>edules :<br>book/in<br>Dose<br>1<br>1 | 11/5/2019 (9)<br>er to forecast in<br>and the CDC i<br>dex.html#chaj<br>Date A<br>10/07/2019 9<br>10/07/2019 9 | r 2M 27D)<br>mmunizatio<br>Pink Book (<br>oters<br>ge (<br>Y 1M 28D<br>Y 1M 28D | ns. Utilize clinical ji<br>B<br>Clinic<br>BRIT TYPE 1<br>BRIT TYPE 1 | udgment | and consult both t                               | the<br>Opdat       |

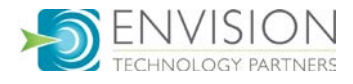